# 新之

# 新思课堂 APP 学生端

使用说明

北京华腾知本图书有限公司

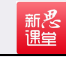

# 简 介

"新思课堂"是在教育信息化时代背景下,华腾教育凭借多年来对于优质教材和教学资源的积累,在国内诸多院校教学改革经验的基础上自主研发的教育创新型项目。

#### 功能介绍

数字教材:纸质教材数字化,支持在线观看视频,做笔记、书签。

**在线考试:**自带题库,同时支持教师个性化、自定义上传试题,并做到了自动评分、数据 统计、学习行为分析。

**课堂助手:**教师可通过课堂助手签到、推送资源、发布通知公告、布置作业、发起讨论、 组织抢答等。

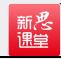

## 目录

| —,       | 基础功能       | 4  |
|----------|------------|----|
|          | 1.登录       | 4  |
|          | 2.注册       | 4  |
|          | 3.忘记密码     | 5  |
|          | 4.书架       | 5  |
|          | 5.我的       | 7  |
| <u> </u> | 数字教材       | 10 |
|          | 1.下载书籍     | 10 |
|          | 2.目录       | 11 |
|          | 3.书签       | 12 |
|          | 4.笔记       | 13 |
|          | 5.数字教材其他设置 | 14 |
| Ξ.ì      | 课堂助手       | 15 |
|          | 1.加入班级     | 15 |
|          | 2.签到       | 16 |
|          | 3.微直播      | 17 |
|          | 4.通知       | 18 |
|          | 5.作业       | 19 |
|          | 6.讨论       | 20 |
|          | 7.抢答       | 21 |
|          | 8.资源       | 22 |
|          | 9.视频       | 23 |
|          | 10.教材      | 23 |
|          | 11.活动      |    |
|          | 12.成员      | 25 |
| 四、       | 在线考试       | 25 |
| 五、       | 模考         |    |

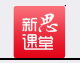

# 一、基础功能

#### 1.登录

下载完新思课堂,进入登录页,输入"手机号"和"密码",点击"登录"进入新思课堂,如图(1)。

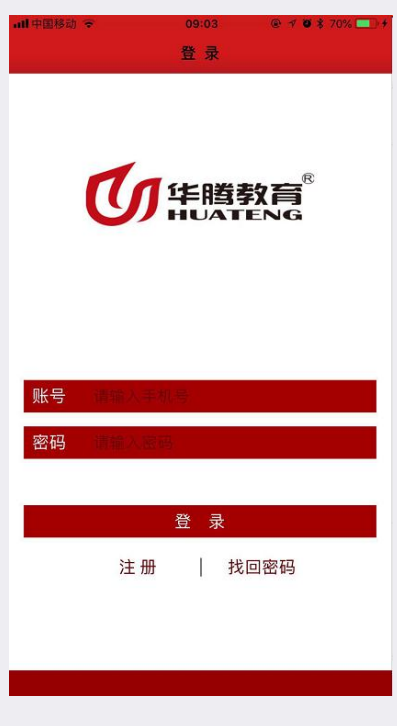

图 (1)

2.注册

在登录页点击"注册"进入注册界面,按照要求填写个人信息注册,如想注册教师帐号, 请找大区销售经理要邀请码,如图(2)。

| all中国移动 🗢    | 09:17    | @ <b>√ ∅</b> \$ 73% 💶 + |
|--------------|----------|-------------------------|
| <b>く</b> 登 录 | 注册       |                         |
|              |          |                         |
| 手机号 似麦       | 特大陆手机号   |                         |
| 验证码 博輸       | 入睡证明     | 获取验证码                   |
| 邮箱 講報        | 人邮箱      |                         |
| 学生教师         | 请输入邀请码   |                         |
| 密码 请输        | 人警告      |                         |
| 确认密码 请       | 「次输入密码   |                         |
| 📕 已阅         | 读并同意《用户协 | 议》                      |
|              | 注 册      |                         |
|              |          |                         |
|              |          |                         |
|              |          |                         |
|              |          |                         |

图 (2)

## 3. 忘记密码

新悲

在登录页点击"忘记密码"进入忘记密码页面,按照要求填写信息找回密码,如图(3)。

| all 中国移动 🗢   | 09:19                       |       |
|--------------|-----------------------------|-------|
| <b>く</b> 登 录 | 密码找回                        |       |
|              |                             |       |
| ~ 10 10      | advances is may refugit any |       |
| 手机亏 🛛        | (文持大陆中机)专                   |       |
| 验证码 🖷        | 输入验证码                       | 获取验证码 |
| इक्र मन      |                             |       |
| 密码 🖷         | 输入密码                        |       |
| 确认密码         | 青再次输入密码                     |       |
| 10 Tel.      |                             |       |
|              | <b>庙</b> 认                  |       |
|              |                             |       |
|              |                             |       |
|              |                             |       |
|              |                             |       |
|              |                             |       |
|              |                             |       |
|              |                             |       |
|              |                             |       |
|              |                             |       |
|              |                             |       |
|              |                             |       |
|              | 图 (3)                       |       |

4. 书架

登录成功之后进入书架页面,里面包含了所有已上架的书籍!如图(4)。

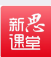

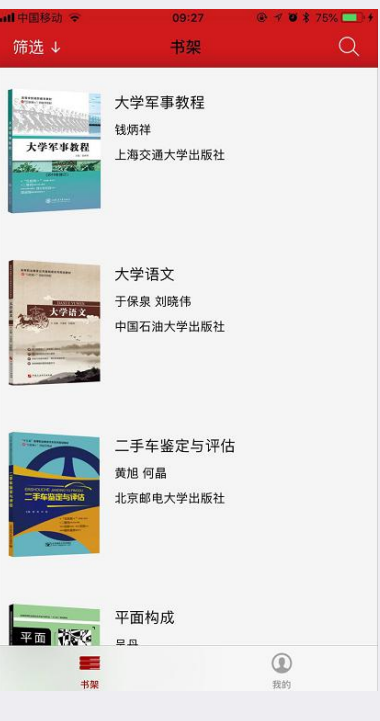

图(4)

用户可以通过左上角"筛选"按照分类查找相关书籍,如图(5),也可以通过右上角"放 大镜"按钮搜索关键字找到相关书籍,如图(6)。

| 山中国移动 🗢   | 09:32 | ⊕ ♥ ¥ 76%  |
|-----------|-------|------------|
| 高职        | 书架    | C          |
| 公共基础课     |       | 职业能力·基础素质  |
| 学前教育      | >     | 就业·创业      |
| 电子商务      | >     | 健康与体育      |
| 财经管理      | >     | 公共艺术       |
|           |       | 语言·写作·传承传统 |
| 城市轨道交通    | >     | 安全教育·入学教育  |
| 航空服务      | >     |            |
| 护理        | >     |            |
| 机械        | >     |            |
| 汽车        | >     |            |
| 美容美发与形象设计 | >     |            |
| 计算机       | >     |            |
| 土建        | >     |            |
| 艺术设计      | >     |            |
|           |       |            |
| =         |       | ۲          |

图 (5)

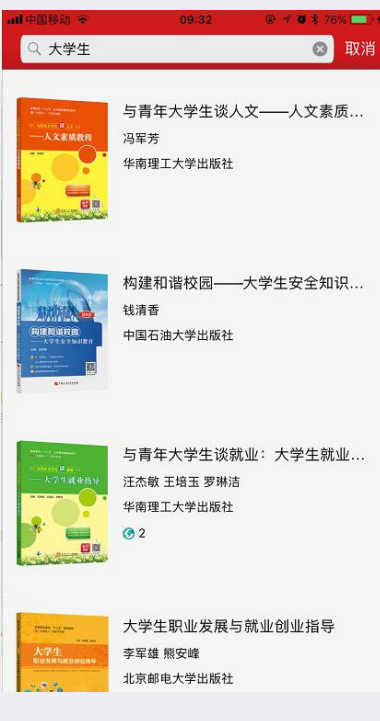

图 (6)

5.我的

新悲

在"我的"中可以点击头像或"设置"中"修改个人信息"修改头像、昵称和性别,如图 (7)、图(8)。

| ▲ 中国移动 ◆ | 14:05 @ 🕫 63% 💶 |
|----------|-----------------|
|          | 我的              |
|          |                 |
| ()<br>   |                 |
| 学院歌 学院歌  | ol              |
|          | K               |
| 📔 我的书架   |                 |
|          | 直接点击修改          |
| 💋 我的笔记   |                 |
| 🍙 我的班级   |                 |
|          |                 |
| ♀ 设置     |                 |
| ⑦ 关于     | K               |
|          |                 |
|          | 点击进入选择          |
|          | "修改个人信息"        |
|          | 修改              |
|          | ٩               |
| 书架       | 我的              |

图(7)

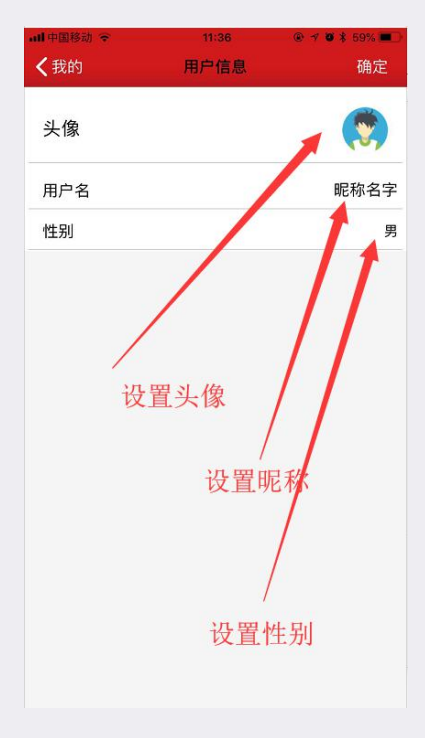

新悲

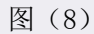

在"我的书架"中是下载完的书籍列表,点击书籍可以跳转到数字教材,如图(9)。

| ■11 中国移动 令<br>く我的 | 11:56<br>我的书架 |        |
|-------------------|---------------|--------|
| 中国传统              | 充文化概论         |        |
| 🚰 二手车署            | 鉴定与评估         |        |
| 「「「「「「」」」         | 大学生谈人文—       | —人文素质… |
| 📄 构建和调            | 皆校园——大学       | 全安全知识  |
| 大学语文              | Ż             |        |
| ■ 10 平面构成         | 戈             |        |
| 点击"               | 可以跳转到         | 间书籍    |
|                   |               |        |

图 (9)

在"我的"中"我的班级"列表是加入的所有班级,如图(10)。

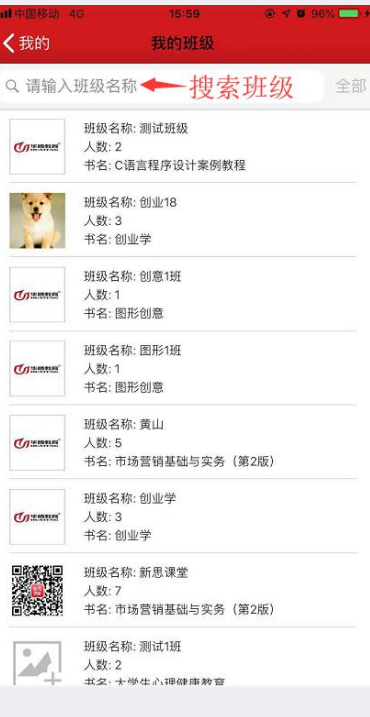

新悲

图 (10)

在"我的"中的"设置",可以设置"修改个人信息"、"修改用户密码"、当前版本和 注销账号,如图(11)。

| all 中国移动 🗢  | 11:44 | 👁 🕫 🦉 75% 💶 🕫 |
|-------------|-------|---------------|
| <b>〈</b> 我的 | 设置    |               |
| 修改个人信息      |       | >             |
| 修改用户密码      |       | >             |
| 当前版本        |       | V 1.3.4       |
|             |       |               |
|             |       |               |
|             |       |               |
|             |       |               |
|             |       |               |
|             |       |               |
|             |       |               |
|             |       |               |
|             |       |               |
|             | 注 销   |               |
|             |       |               |
|             |       |               |
|             | 图(11) |               |

在"我的"中"关于"是新思课堂的简介,如图(12)。

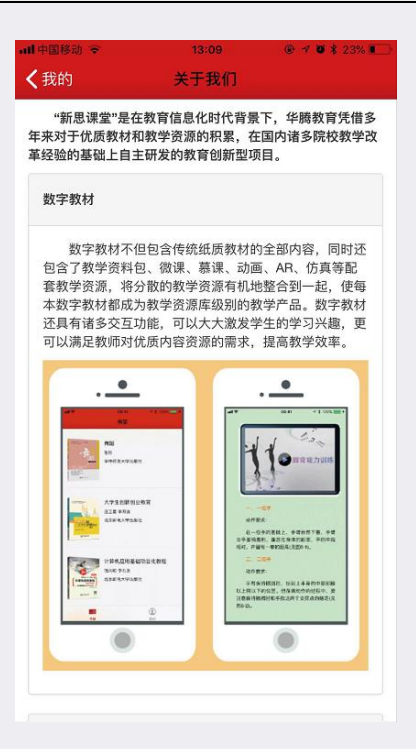

图 (12)

## 二、数字教材

## 1. 下载书籍

新悲

在书架中找到要浏览的书籍,点击"书籍"进入书籍详情页,再点击红色"下载"按钮, 下载完变成灰色,如图(13)、图(14),下载完之后点击"书籍封面"进入书籍,如图(15)。

|                                                     | 09:48                                                                        | • 7 • ¥ 78% 💻                                   |
|-----------------------------------------------------|------------------------------------------------------------------------------|-------------------------------------------------|
| く搜索                                                 | 书籍详情                                                                         |                                                 |
| 数字教材                                                | 1                                                                            |                                                 |
| ·····································               | 与青年大学生谈人5<br><sub>冯军芳</sub>                                                  | 文——人文素质…                                        |
|                                                     | 华南理工大学出版社                                                                    |                                                 |
|                                                     |                                                                              | 载按钮                                             |
| 本书内容丰富,<br>的顺序设置了疗<br>历史之魅、理解<br>体味科技之妙。<br>材,也可作为广 | 按照文学、历史、哲学、<br>(7 单元的内容,分别是走<br>(哲学之道、探寻艺术之美<br>本书可作为高等院校各考<br>- 大读者的素质提升读物。 | 艺术、心理、科技<br>E进文学之殿、感受<br>意、寻求心理之路和<br>专业的公共基础课教 |
| 课堂助手                                                |                                                                              | ( <del>+</del> )                                |
|                                                     |                                                                              | 0                                               |
|                                                     |                                                                              |                                                 |
|                                                     |                                                                              |                                                 |
|                                                     |                                                                              |                                                 |
|                                                     |                                                                              |                                                 |
|                                                     |                                                                              |                                                 |
|                                                     |                                                                              |                                                 |
|                                                     |                                                                              |                                                 |

图(13)

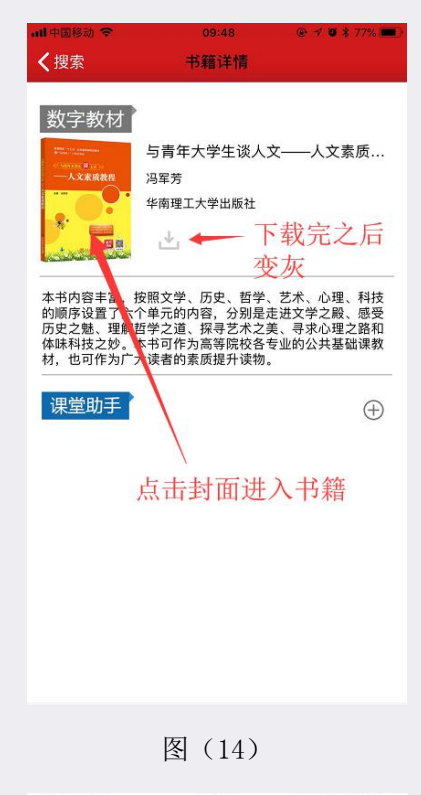

н∎ 中国移动 夺 09:49 @ √ @ \$ 75% ■ 前言 亲爱的同学们:

当你们告别紧张、忙碌的高中生活,骄傲地走进大 学校园的时候,你们就已经从少年阶段步入了成人阶 段。在大学生活中,你们将遇到来自五湖四海的同学, 会学到更多、更深层次的知识,会开启更加精彩的人 生。大学是培养人才的地方,为了满足当代社会发展和 经济发展的需要,各高校对人才的培养目标也在向复合 型人才方向发展,不仅要培养传统意义上"德智体美劳"全 面发展的"五好青年",还要培养具备创新能力、有思想、 有理想、有魄力、有能力的新型人才。同时,为了能够 更好地对我国优秀传统文化进行传承,还应该注重对大 学生的人文素质的培养。

为此,我们编写了本书,希望各位同学在学习的过 程中能够真正有所领悟,将人文素质融入为人处世的思 想和行为中,为以后的工作、生活奠定必要的基础,为 将来的成功提供有力的支持。

本书内容丰富,共安排了六个单元的内容,分别是 走进文学之殿、感受历史之魅、理解哲学之道、探寻艺 术之美、寻求心理之路和体味科技之妙。在这本书中, 你们将学习文学、历史、哲学、艺术、心理、科技等方

图 (15)

#### 2. 目录

新た。 課堂

在数字教材中点击"屏幕中间"区域,点击左下角"目录"按钮,如图(16)。

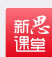

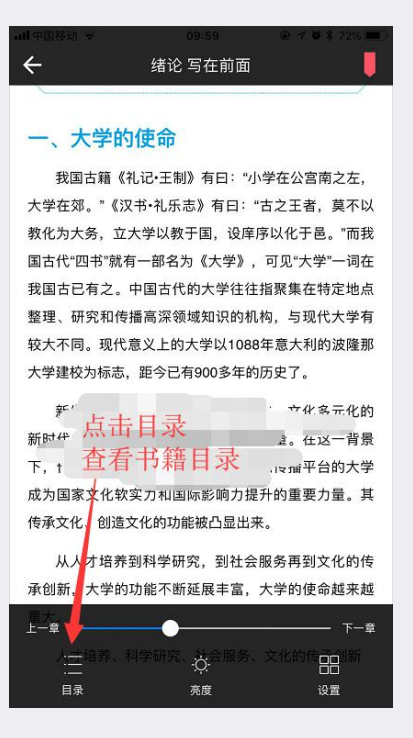

图 (16)

3. 书签

在数字教材中点击"屏幕中间"区域,右上角是"书签"按钮,如图(17)。

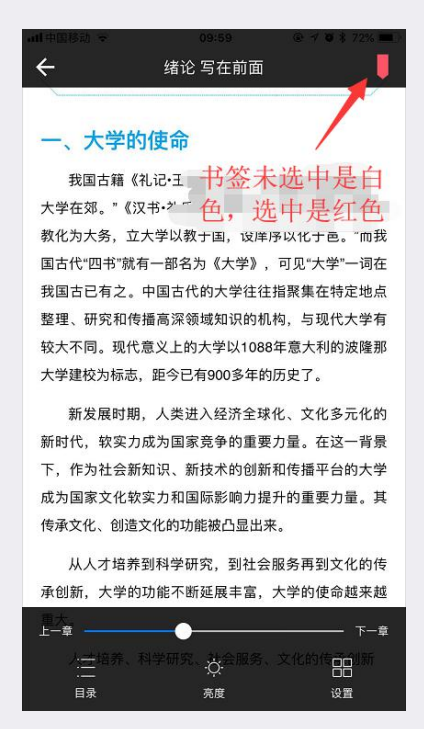

图 (17)

查找书签:选择"目录"-->"书签"-->点击"书签"跳转到选中页,如图(18)。长按 "书签"可以删除书签。 ull 中国移动 🗢 10:11 @ 1 0 \$ 68% ₹远、张养浩 第2章 第2页 ∛歌,如关汉 -、大学的使命… 《天净沙·秋 第2章 第5页 是指人性修养、文化教育领域的学科知识,其 中包括哲学、政治学、经济学、史学、文艺… 吉的《双调· 友》等。 第3章 第13页 (五)唐诗 诗歌发展到唐代,迎来了中国古代诗歌高度.. 第3章 第14页 杜甫(712—770)(见图1-2),字子美,原籍襄 阳(今湖北襄樊),出生于巩县(今河南巩义)… 1初高启诗才 口以李攀龙为 第3章 第21页 展。以温庭筠、韦庄等人为首的花间派词人, 在填词时往往取当前情事,诗的风格表现艳. K, 但在创作 、心灵的冲击 1、龚鼎孳合 出入唐宋,形 ī王士祯、朱 :间,名家迭 找到需要的书签 ;方纲倡"肌理 点击跳转 发最具忧患意 选择书签奇肆。戊戌 3超等人提出 尤其是白话 笔记

图 (18)

4. 笔记

新き

在数字教材中选中要记笔记的段落,点击"笔记"记录笔记,如图(19)、图(20)。

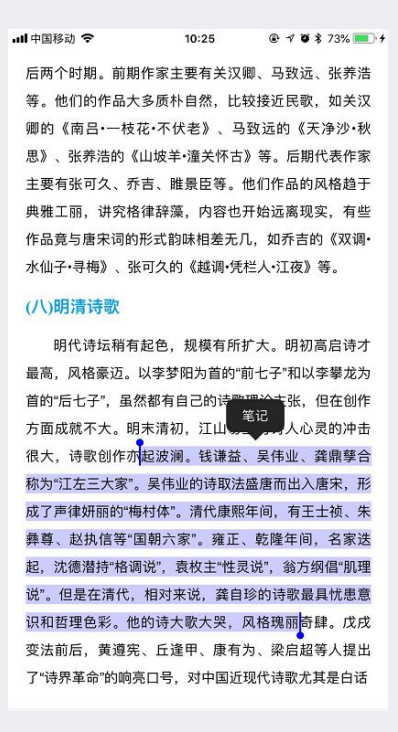

图 (19)

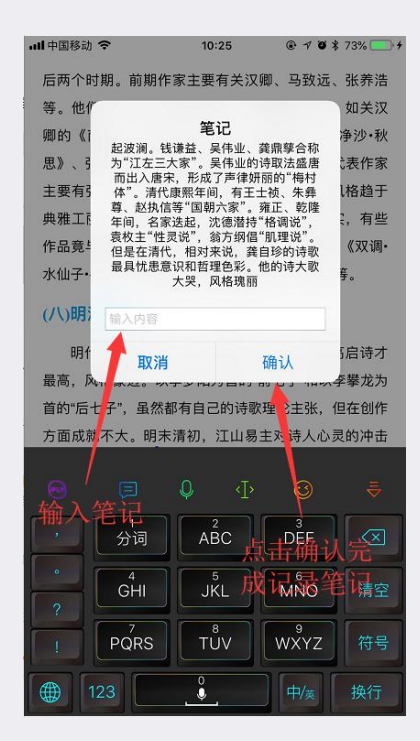

图 (20)

在数字教材中点击"屏幕中间"区域,点击"目录"进入笔记列表,如图(21)

| ull 中国移动 🗢              | 10:37                  | @ 🕈 🛡 🕏 76% 🔳         |
|-------------------------|------------------------|-----------------------|
|                         |                        | ₹远、张养浩                |
| , 虽然都有自己的ì<br>面成就不大。明末? | 寺歌理论主张,但在<br>青初,江山易主对诗 | 创作方 歌,如关汉             |
| 的冲击很大,诗歌(               | 创作亦起波澜。钱谦              | <sup>益、…</sup> 《天净沙·秋 |
|                         |                        | ;期代表作家                |
|                         |                        | 的风格趋于                 |
| 占于                      | トラ 后 会闘                | k 转 『现实,有些            |
| 不同さ                     | 口灵华记的                  | 吉的《双调・                |
| 判り                      | 山水毛山四                  | 友》等。                  |
| 囬,                      | 长按可以                   | く加引                   |
| 除筆                      | <b> </b>               |                       |
|                         |                        | 初高启诗才                 |
|                         |                        | 口以李攀龙为                |
|                         |                        | <u>K,但在创作</u>         |
|                         |                        | 、心灵的冲击                |
|                         |                        | <u>/、龚鼎孳合</u>         |
|                         |                        | <u>出入唐宋,形</u>         |
|                         |                        | <u>ī王士祯、朱</u>         |
| 选                       | 择笔记                    | <u>:间,名家迭</u>         |
|                         |                        | <u>;方纲倡</u> "肌理       |
|                         |                        | 欠最具忧患意                |
|                         |                        | <sup>i</sup> 奇肆。戊戌    |
|                         | 1                      | 超等人提出                 |
| 目录                      | ▼<br>笔记 +              | 沈其是白话                 |
|                         |                        |                       |

图 (21)

#### 5. 数字教材其他设置

新悲

在数字教材中点击"屏幕中间"区域,可以设置亮度,选择"上一章","下一章",如 图(22)。点击右下角"设置",可以设置背景颜色、字体、字号大小,如图(23)。

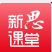

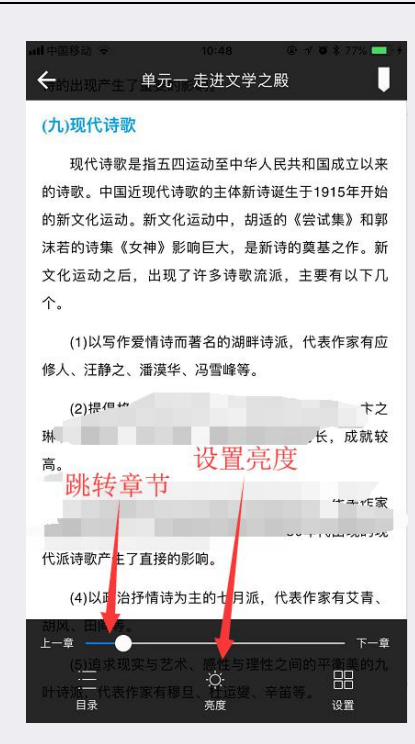

图 (22)

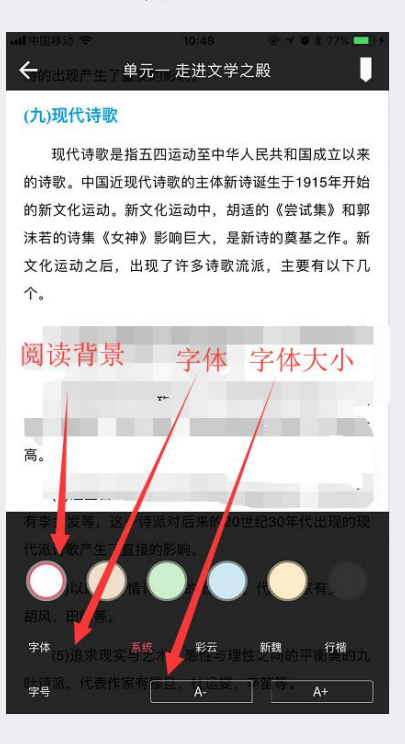

图 (23)

## 三.课堂助手

#### 1. 加入班级

进入书籍详情页,点击课堂助手右侧"添加"按钮,如图(24),输入老师提供的班级邀 请码加入班级,如图(25)。

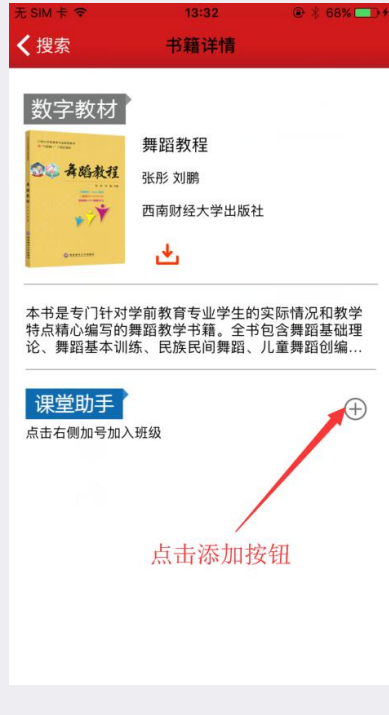

图 (24)

| 无 SM 卡 ♥<br><b>く</b> 书籍详情 | <sup>15:39</sup><br>加入班級 | @ * 88% <b>=</b> ) |
|---------------------------|--------------------------|--------------------|
|                           |                          |                    |
|                           |                          |                    |
|                           |                          |                    |
|                           |                          |                    |
| 1                         | 请输入邀请码                   |                    |
|                           | 确定                       |                    |
|                           |                          |                    |
| 输入班组                      | 吸邀请码                     |                    |
|                           |                          |                    |
|                           |                          |                    |
|                           | 图 (25)                   |                    |

2. 签到

新悲

进入班级,选择右上角签到,按照老师要求选择图形签到或者数字签到,正确填写数字或 者画出图形就可以成功签到,如图(26)。

| 无SIM卡         |    | 15:42      | @ \$ 88% 💻) |
|---------------|----|------------|-------------|
| <b>〈</b> 书籍详情 |    | 舞蹈3班级1     |             |
|               | 通知 |            | >           |
| Ë             | 作业 |            |             |
|               | 讨论 |            |             |
|               | 抢答 |            |             |
| 0             | 资源 |            |             |
|               | 教材 |            |             |
|               |    |            |             |
|               |    | 选择您使用的签到方式 |             |
|               |    | 图形签到       |             |
|               |    | 数字签到       |             |
|               |    | 取消         |             |
| 読る            | X  | 活动 派员      | 书録          |

图(26)

#### 3. 微直播

新悲

进入班级,选择微直播,进入老师已经创建好的直播间和老师同学进行互动,如果老师在 直播间设置了禁言,那么学生发出的消息会有提示,如图(27)

| く退出 | 出直播                                                |
|-----|----------------------------------------------------|
|     | 下午 03:03                                           |
|     |                                                    |
|     | 同学们好,今天我们开始工味,<br>今天是我们第一次直播,直播的<br>主题是职业道德中的爱岗敬业。 |
|     | (1) 收到 《 · · · · · · · · · · · · · · · · · ·       |
|     | /<br>说明老师设置了禁言                                     |
|     |                                                    |
|     |                                                    |
|     |                                                    |
|     |                                                    |
| ₽ 🗠 | 2 □ 2                   发送                         |
|     | 图 (27)                                             |

如果老师提问了某位学生,那么某位学生的直播间会提示你被老师提问了,并且会解除你的禁言状态 来回答老师问题,如图(28)。

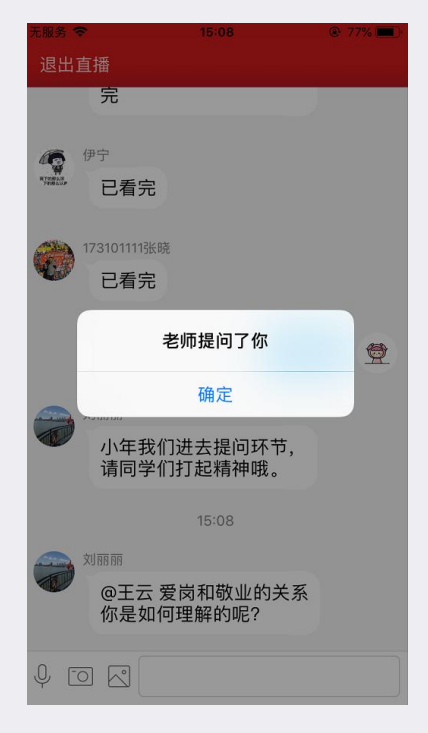

图 (28)

4.通知

新悲

进入班级,选择通知,后面带有红色叹号标志的代表未阅读,如图(29),点击标题查看 详情。

| 无 SIM 卡 🗢                     | 15:46 | 👁 🗱 88% 🔲 |
|-------------------------------|-------|-----------|
| ✔舞蹈3班级1                       | 通知公告  |           |
| 提示咯<br>2018-06-25 10:20:57    |       | >         |
| 吧!<br>2018-06-19 16:06:40     |       | >         |
| 通知完毕!<br>2018-06-15 17:34:06  |       | >         |
| 同一个栏!<br>2018-06-11 14:41:35  |       | >         |
| 上学啦!<br>2018-05-31 18:07:44   |       | >         |
| 通知!<br>2018-05-31 17:39:17    |       | >         |
| 签到】<br>2018-05-29 09:37:56    |       | >         |
| 签到<br>2018-05-28 08:49:02     |       | >         |
| 系统通知!<br>2018-03-01 10:22:31  |       | >         |
| 系统通知 !<br>2018-03-01 10:08:30 |       | >         |
|                               |       |           |
|                               |       |           |
|                               |       |           |
|                               |       |           |

图 (29)

5. 作业

新悲

进入班级,选择作业,"进行中"列表中会出现未到截止时间的作业,一种是未作答的作业,点击会进入作答页,另一种是已经作答的,点击可以查看自己作答的详情,如图(30)、 图(31)、图(32)。

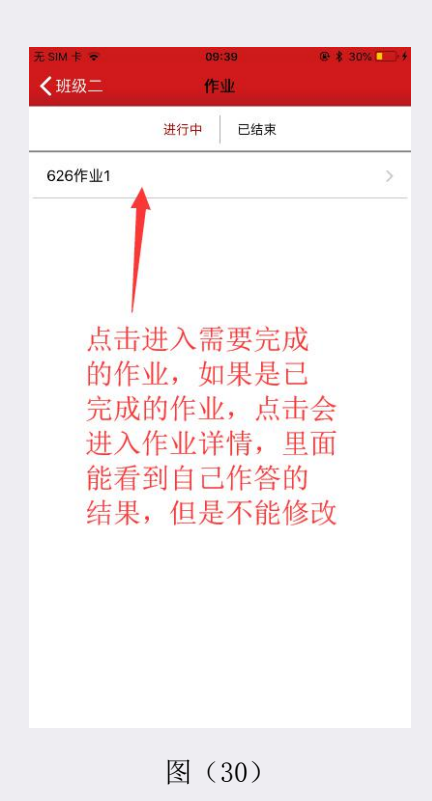

19

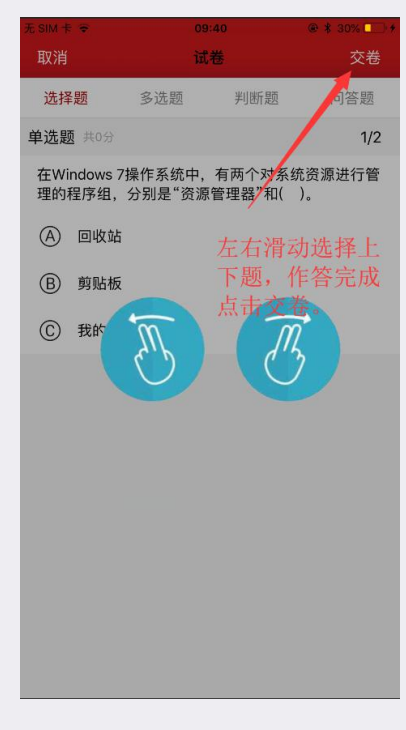

图 (31)

| 先 SIM 卡 ❤      | 09:41          | 🛛 🛊 30% 🗔 🕽 🕈 |
|----------------|----------------|---------------|
| <作业            | 提交结果           |               |
|                | 626作业1         |               |
| 1. (单选题) 在Wir  | ndows 7操作系统中,有 | 两个对系统资源进      |
| 行管理的程序组,       | 分别是"资源管理器"和    | Φ().          |
| A.回收站          |                |               |
| B.剪贴板          |                |               |
| C.我的电脑         | 杏看白            | 已作            |
| 我的答案: C <      |                |               |
|                | 答的结            | 「果            |
| 2. (单选题) 在Win  | ndows 7操作系统中,显 | 示桌面的快捷键是      |
| ()•            |                |               |
| A.Win+D        |                |               |
| B.Win+P        |                |               |
| C.Win+Tab      |                |               |
| D.Alt+Tab      |                |               |
| 我的答案: C        |                |               |
| 3. (问答题) 在计算   | 算机网络中用于规定信息    | 息的格式以及如何      |
| 发送和接收信息的       | 的一套规则,标准或约须    | 定成为网络协议,      |
| 简称协议。组成        | 办议的3个要素是什么?    |               |
| 我的答案:在         |                |               |
|                |                |               |
| 4. (判断题) Winde | ows操作系统中窗口边相   | 王和任务栏的颜色      |
| 是可以做修改的。       |                |               |
|                | 5              |               |

图 (32)

如果学生完成作业质量较差,被老师打回,学生会收到消息推送,上次答题情况会保留并 且可以看到老师评语,学生需要重新完成作业。

6.讨论

新悲

进入班级,选择讨论,可以按照时间和热度查看进行中的讨论,点击进入一个主题,可以

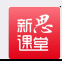

点击右上角参与讨论,也可以对自己或别人的留言点赞。如图(33)。

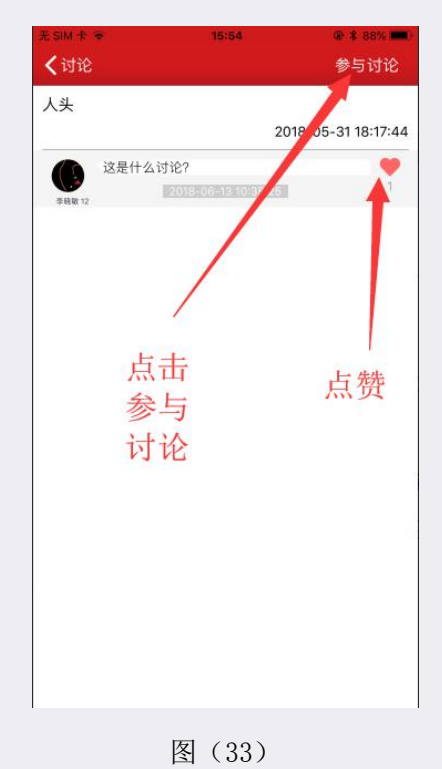

7. 抢答

进入班级,选择抢答,当有并未被抢的抢答时点击抢答按钮抢答,如图(34),抢答完之 后可以在已结束列表中查看。

| 尤 SIM 卡 マ       | 16  | :58/ | @ # 88% |
|-----------------|-----|------|---------|
| <b>く</b> 舞蹈3班级1 | 抢   | 答    |         |
|                 | 进行中 | 已结束  |         |
|                 |     |      |         |
|                 |     |      |         |
|                 |     |      |         |
| 抢答开始            |     |      |         |
|                 |     |      |         |
|                 |     |      |         |
|                 |     |      |         |
|                 | 抢   | 答    |         |
|                 |     |      |         |
|                 |     |      |         |
|                 |     |      |         |
|                 |     |      |         |
|                 |     |      |         |

图 (34)

#### 8.资源

新悲

进入班级,选择资源,进入资源列表,此列表都是老师推送给学生的资源,如图(35), 学生需要先下载,如图(36),并且打开之后才能反馈是否对此资源的理解,如图(37)。

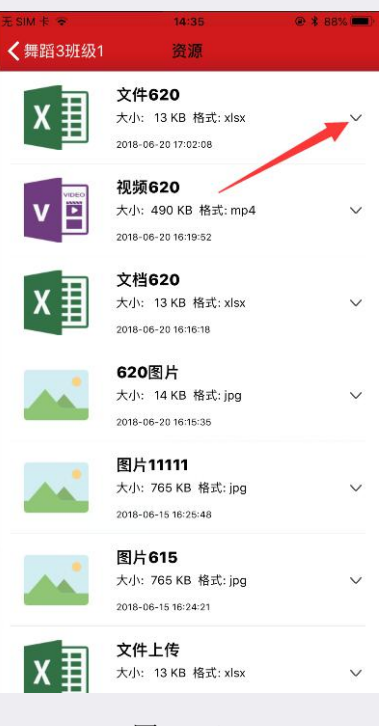

图 (35)

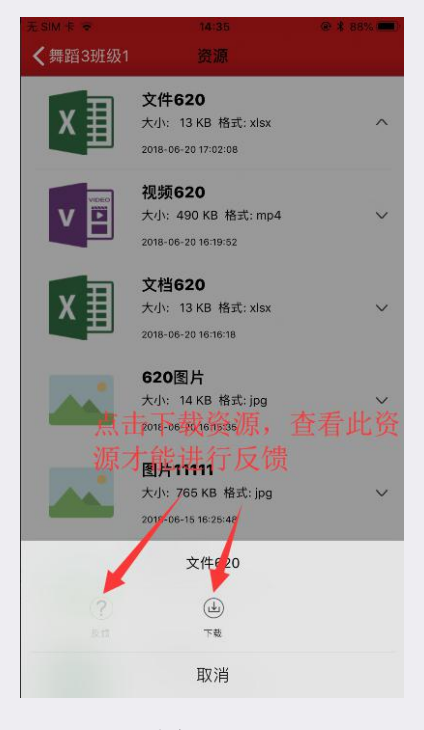

图 (36)

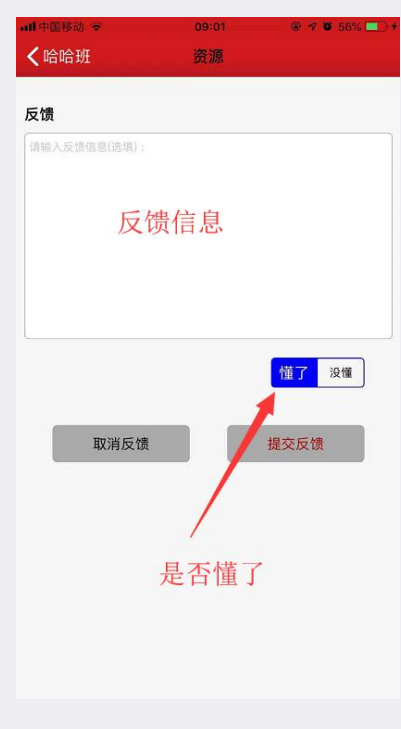

图 (37)

#### 9.视频

新悲

进入班级,选择视频,顶部是播放的视频,下面可以选择章和节下的视频,点击想看的视频就可以播放了,如图(38)。

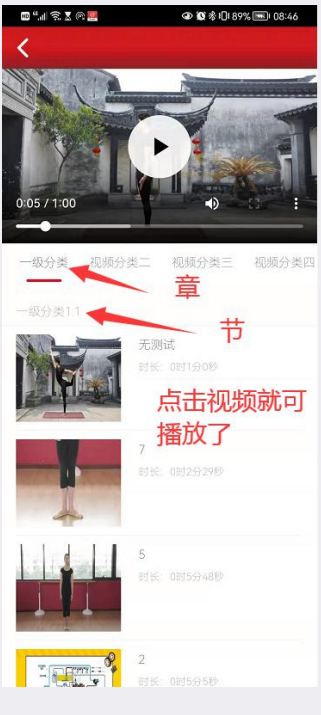

图 (38)

10. 教材

进入班级,选择教材,跳转到书籍详情页,并且所在班级会标红,如图(39)。

| 无 SIM 卡 🗢                                | 13:34                                | ● \$ 69% → •                 |
|------------------------------------------|--------------------------------------|------------------------------|
| <b>く</b> 华腾测试                            | 书籍详情                                 |                              |
| 数字教材                                     | 舞蹈<br>张形<br>华中师范大学出版社                |                              |
| 本书分为上、中、<br>论",包括舞蹈基<br>儿童,尤其是学者<br>课堂助手 | 下三篇共14章。上篇<br>础理论知识、舞蹈发<br>俞儿童实施舞蹈教会 | 篇为"舞蹈理<br>展简史以及针对<br>学的相关内容… |
| 华腾-舞蹈-测试                                 | 苹果班级                                 | 安卓班级                         |
| 测试学生加入                                   | 舞蹈测试在班级标红                            | 计算机                          |
| 考试111                                    | 刘老师                                  | 中秋快乐                         |
| 考试测试                                     | 考试助手V162                             |                              |
|                                          | 图(39)                                |                              |

11.活动

进入班级,选择底下活动按钮,活动是所有的一个集合,包括签到、通知、考试、作业、 讨论、抢答、资源等等,如图(40)。

| -Ⅲ中国移动 중<br>✔ 书籍详情 | 16:07<br>舞蹈3班级1                         | @ 7 <b>U</b> \$ | 82% 💶 ) +<br>答到 |
|--------------------|-----------------------------------------|-----------------|-----------------|
| 全部                 | 进行中                                     | 已结束             |                 |
| ┠ 抢答开始             |                                         |                 |                 |
| 📝 班级签到             |                                         |                 |                 |
| 这是一个抢              | 答                                       |                 |                 |
| 📋 测试填空             |                                         |                 |                 |
| <b>苣</b> 621作业1    |                                         |                 |                 |
| <b>笸</b> 621作业1    |                                         |                 |                 |
| <b>兰</b> 621作业1    |                                         |                 |                 |
| 📋 哈哈考试补            | 考                                       |                 |                 |
| <b>兰</b> 621作业1    |                                         |                 |                 |
| 625作业测试            | 式手动<br>活                                | 动按钮             |                 |
|                    |                                         | -71X III        |                 |
| 斑級                 | (2) (2) (2) (2) (2) (2) (2) (2) (2) (2) | <b>а</b>        | <b>節</b><br>书架  |
|                    | 图(40)                                   |                 |                 |

### 12.成员

新悲

进入班级,选择"成员"按钮之后出现班级成员列表,如图(41)。

| Ⅲ中国移动 | 4G<br>情 华麗 | 15:52<br>精英五班 | ● <del>1</del> ♥ 88% <b>==</b> )+<br>添加学员 |
|-------|------------|---------------|-------------------------------------------|
|       | 当前班约       | 吸人数为 10 人     |                                           |
| 0     | 谢洋         |               |                                           |
|       | 郭兴         |               |                                           |
|       | 136910882  | .72           |                                           |
|       | 许青         |               |                                           |
|       | 陈坤朋        |               |                                           |
|       | 110000000  | )23           |                                           |
|       | 董S         |               |                                           |
|       | 讲究         | 选择成           | 达员                                        |
|       | 110000001  | 12            |                                           |
|       | 110000001  | 50 🔶          |                                           |
| 班級    | (子) 活动     | 成员            | <b>『</b><br>书架                            |

图 (41)

# 四、在线考试

进入书籍详情,选择在线考试,如图(42)。在"进行中"选择相应的考试,如图(43),

在考试时间内完成考试并提交,如图(44)。当考试截止之后,在老师未批阅时,此考试在待 批阅中,如图(45),老师批阅完之后在已结束列表中,如图(46),点击标题进入试卷详情, 查看自己的考试情况,如图(47)。

新悲

| 无 SIM-   | f 🗢             | 13      | :35 |    |
|----------|-----------------|---------|-----|----|
| く书籍      | <sup>審</sup> 详情 | 华腾      | 测试  | 签到 |
|          | 通知              |         |     | >  |
| Ë        | 作业              |         |     | >  |
| <b>b</b> | 考试              |         |     | >  |
|          | 讨论              |         |     | >  |
| 6        | 抢答              |         |     | >  |
| ۲        | 资源              |         |     | >  |
|          | 教材              |         |     | >  |
|          | 击点              | <br>进入考 | 试页  |    |
| 日本       | 1               | ③       | 成员  | 市架 |
|          |                 | 图 (     | 42) |    |

| 10.52 | W. + 100 W. Linky |
|-------|-------------------|
| 试卷列表  |                   |
| 待批阅   | 已结束               |
|       |                   |
|       |                   |
|       |                   |
|       |                   |
|       |                   |
|       |                   |
|       |                   |
|       |                   |
|       |                   |
|       |                   |
|       |                   |
|       |                   |
|       |                   |
|       |                   |
|       | 待批阅               |

图 (43)

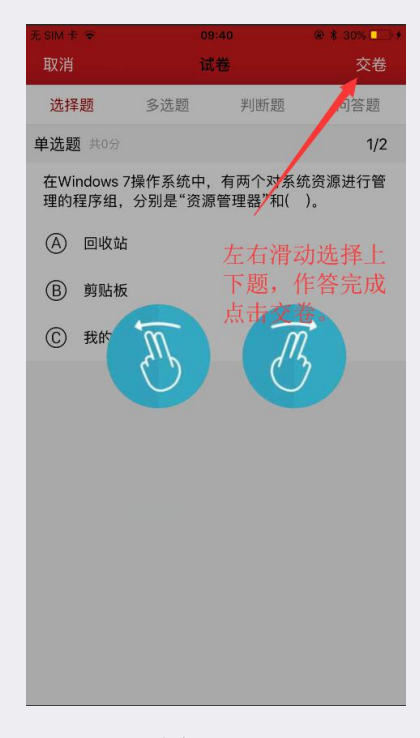

新悲

图 (44)

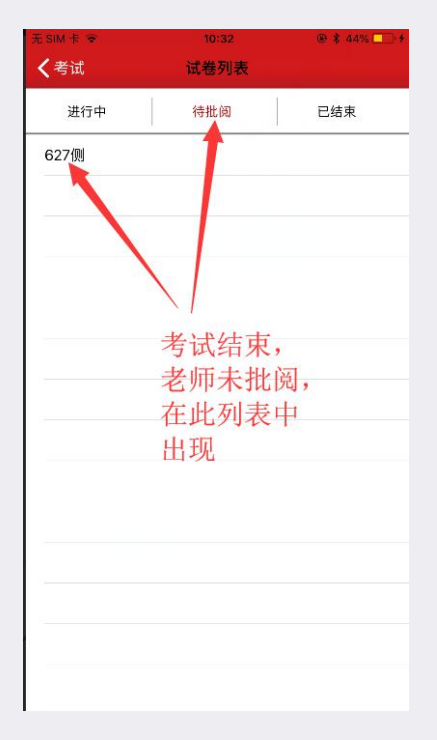

图 (45)

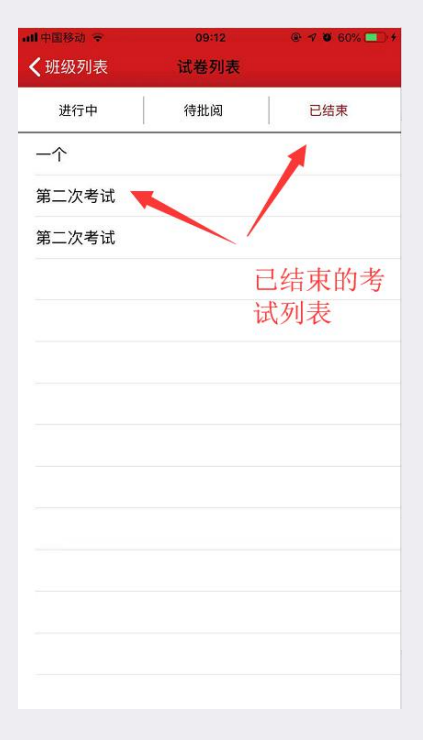

图 (46)

| ■中国移动 令               | 09:12        | 🖲 🕈 🖉 60% 🛄 🗲 |
|-----------------------|--------------|---------------|
| <b>〈</b> 试卷列表         | 考试详情         |               |
|                       | 第二次考试        |               |
| <b>开始时间:</b> 2018-08  | -29 15:14:00 |               |
| 结束时间: 2018-08         | -29 15:18:00 |               |
| 成绩: 0                 |              |               |
|                       | 试卷详情         |               |
| 1. (单选题   4分)         |              |               |
| 市场营销环境中的(             | )被称为一种创造性的野  | 段灭力量。         |
| A.新技术                 |              |               |
| B.自然资源                |              |               |
| C.社会文化                |              |               |
| D.政治法律                |              |               |
| 我的答案:未作答              | F            |               |
| 我的得分:0分               |              |               |
| 参考答案:A                |              |               |
| 2. (单选题   4分)         |              |               |
| ( )又称询问调研             | 法,是由调研者向被调研者 | 皆提出问题,通过被调研   |
| 者的口头回答或填写训            | 同研表等形式来收集市场信 | 息资料的一种方法。     |
| A.访问法                 |              |               |
| B.观察法                 |              |               |
| C.实验法                 |              |               |
| D.抽样调研法               |              |               |
| 11146 MA cts - + 16-M | ÷            |               |

图 (47)

五、模考

新悲

进入新思课堂首页,底部导航条中间有"模考"选项,如图(48),点击进入模考主页

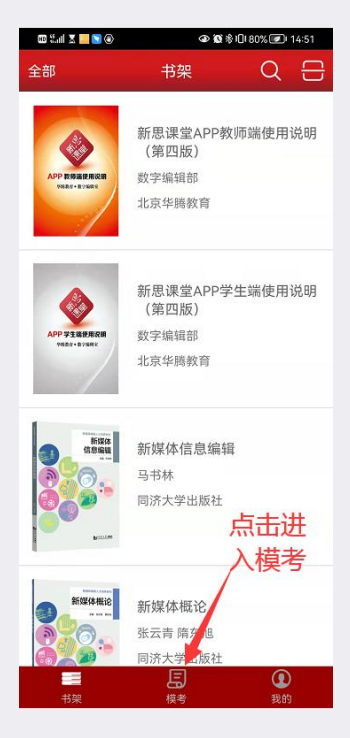

图 (48)

进入模考首页,进入需要训练的模块,如图(49)

新悲

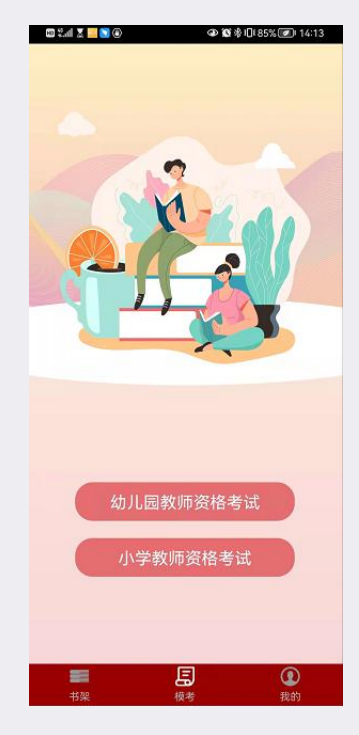

图 (49)

进入模考之后,顶部是幻灯图片,下面分为两部分,每部分分为三块,分别是同步练习, 真题演练,模拟训练,如图(50)

同步练习是不计分的训练, 做完题之后会自动出现答案

真题演练和模拟训练是考试模式,规定时间内完成试卷,也可以提前交卷,交卷之后会显

#### 示分数

新之。 遇皇

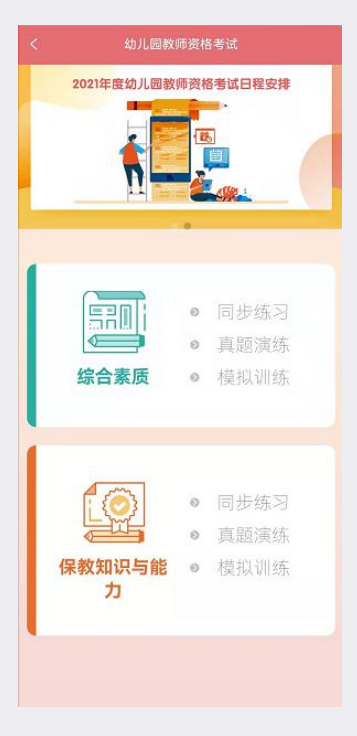

图 (50)

点击同步练习,进入同步练习列表页,如图(51),选择需要练习的章节,点击之后会弹 出弹框,显示此章节的一些基本信息,如图(52),点击开始答题就可以答题了,答题界面顶 部左上角有收藏和纠错,右上角可以结束答题,如图(53),结束答题之后会显示答了多少题 和正确率。如图(54)

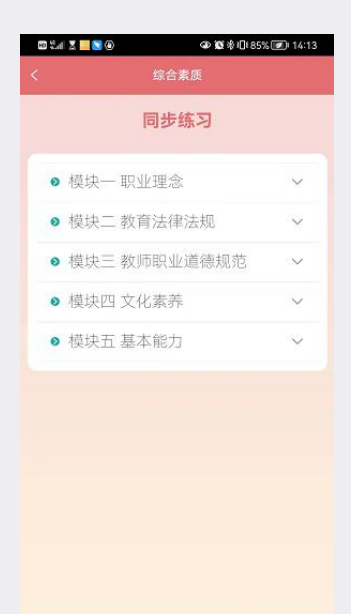

新悲

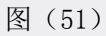

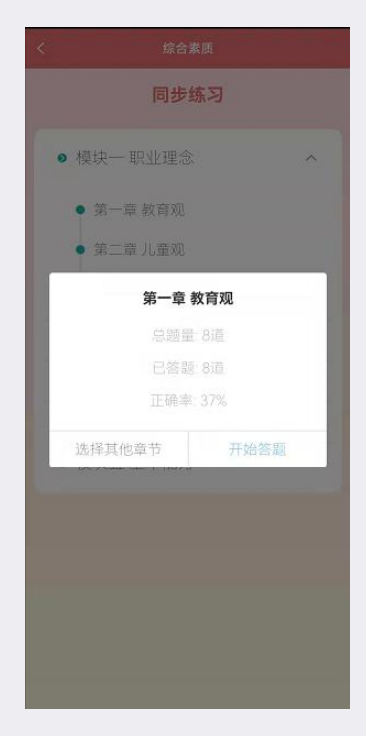

图 (52)

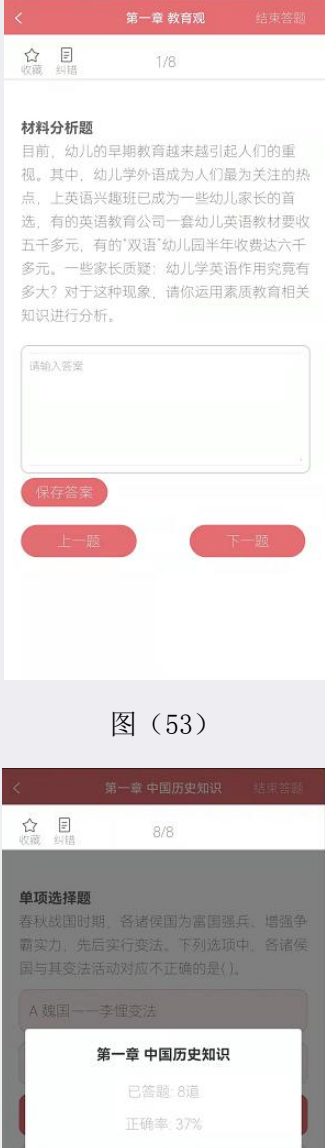

新た。 調算

继续答题

图 (54)

点击真题演练或模拟训练,进入试卷列表页,如图(55),选择需要做的试卷,点击之后 会弹出弹框,显示此试卷的一些基本信息,如图(56),点击确定就可以答题了,答题界面顶 部左上角有收藏和纠错,右上角是结束答题和倒计时,如图(57),结束答题之后会显示的了 多少分。如图(58),可以点击查看答案和解析,看看自己选的答案和正确的答案,解析等, 如图(59),不看的话可以直接退出。

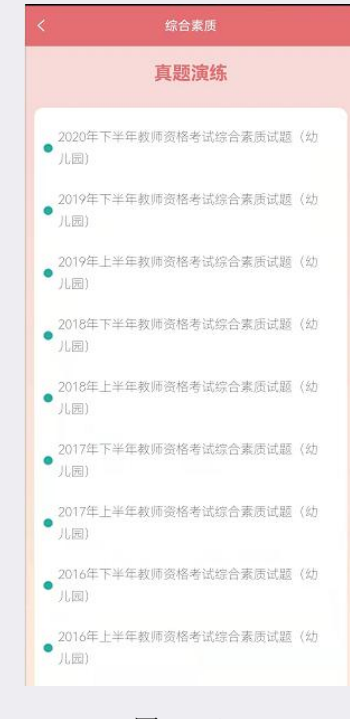

新き

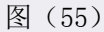

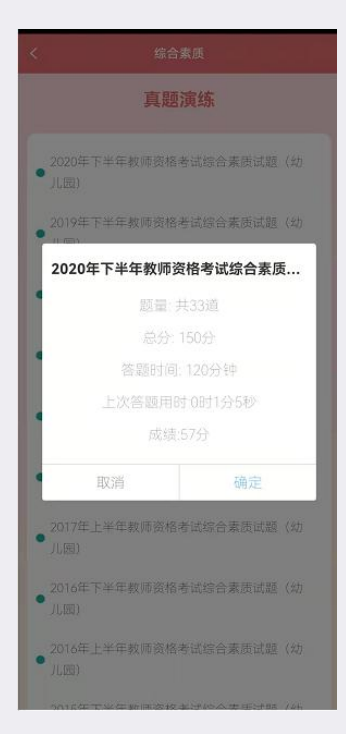

图 (56)

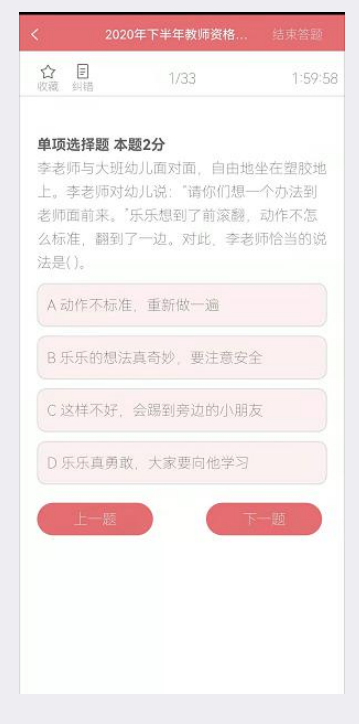

新悲

图 (57)

| 10 %.dl 🗶 😕 🗾 😹                                                    | ወ 🗴 🕸 🕕 69% 🕢 10:45   |
|--------------------------------------------------------------------|-----------------------|
| く 2020年下半年表                                                        | 如师资格                  |
| <b>☆ 臣</b> 17/3                                                    | 3 0:0:0               |
| 单项选择题本题2分<br>"三皇五帝"是中国古代文<br>展阶段中的代表人物。列<br>开国五千年、神州轩辕自<br>人物是指(), |                       |
| 客观题得<br>主观题<br>总分数                                                 | 1分: 6<br>1: 0<br>7: 6 |
| 查看答案与解析<br>Uma                                                     | 退出                    |
| 1#                                                                 | 下一級                   |

图 (58)

| 公政藏                                              | <b>王</b><br>月譜                      | 1/33                                                                  | 0:0:0                             |
|--------------------------------------------------|-------------------------------------|-----------------------------------------------------------------------|-----------------------------------|
| <b>单项进</b><br>李老明<br>上。韩<br>杨<br>将<br>()<br>法是() | 择题 2<br>i与大现<br>:老师对<br>前来。<br>, 翻到 | <b>\$夏2分</b><br>(幼儿面对面、自由地<br>(幼儿说:"请你们想-<br>"乐乐想到了前滚翻,<br>1了一边。对此、李老 | 8坐在塑胶地<br>一个办法到<br>动作不怎<br>领师恰当的说 |
| A 动                                              | 作不标                                 | 准、重新做一遍                                                               |                                   |
| B 乐.                                             | 乐的想                                 | 法真奇妙,要注意安                                                             | Ŷ                                 |
| C 这                                              | 样不好                                 | , 会踢到旁边的小朋                                                            | 友                                 |
| D乐                                               | 乐真勇                                 | 敢,大家要向他学习                                                             |                                   |
|                                                  | 深: B                                |                                                                       |                                   |
| 我的答                                              | 蜜                                   |                                                                       |                                   |
| 题目解<br>在游戏<br>儿自我<br>老师帖<br>儿的多                  | 6析:<br>)组织中<br>)探索、<br>(当的做<br>?全。故 | 9、在保障幼儿安全前<br>大胆尝试是有必要的<br>这法尊重了幼儿的想法<br>(选B。                         | 前提下,让幼<br>2。题干中李<br>5并关注了幼        |

图 (59)

在新思课堂"我的"里的"我的模考",如图(60),查询自己关于模块的记录,如图(61) 错题记录查看自己做过的错题,也可以移出错题

收藏夹查看自己收藏的题目

新悲

我的消息查看关于模考的一下消息

模考记录查看自己做过的试卷

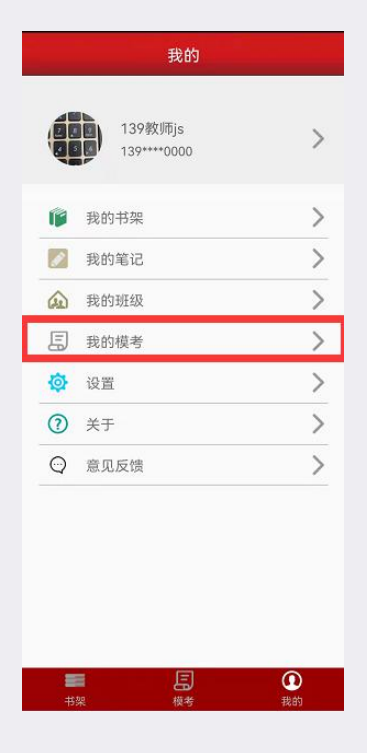

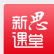

图(60)

| < 我的   |   |
|--------|---|
| ■ 错题记录 | > |
| ★ 收藏夹  | > |
| 🔿 我的消息 | > |
| ● 模考记录 | > |
|        |   |
|        |   |
|        |   |
|        |   |
|        |   |
|        |   |
|        |   |
|        |   |
|        |   |
|        |   |
|        |   |
|        |   |
|        |   |
|        |   |

图(61)